# Noțiuni de bază

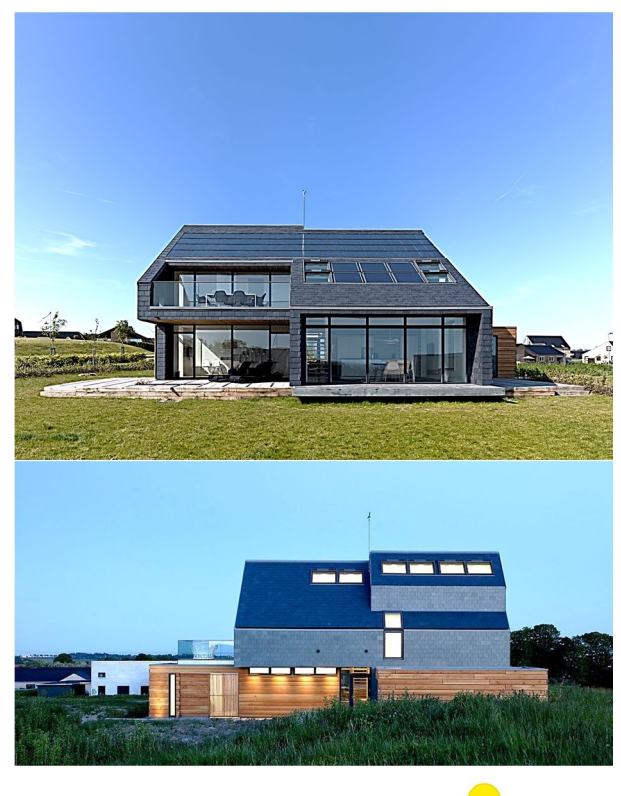

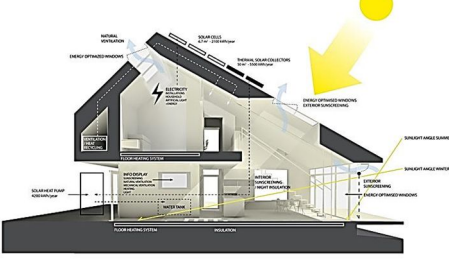

# House for Living-2008 Arh. AART Architects

" Home for Life is designed as the world's first Active House and sets new standards for combining energy-efficient solutions with a healthy indoor climate." AART Architects, DK

# În acest exercițiu veți studia:

- Crearea și editarea pereților
  - o Definirea parametrilor
  - o Intersecții de pereți
  - Amplasarea golurilor
- Crearea și editarea planșeelor
  - o Definirea parametrilor
  - Realizarea golurilor în planșee
  - Lucrul cu pereți cortină
- Crearea și editarea scărilor
- Crearea și editarea acoperișurilor
  - o Definirea elementelor
  - o Tăierea pereților cu acoperișuri
  - o Intersecții de acoperișuri
- Crearea și editarea materialelor standard

### DATE PRELIMINARE

8 8

**T T** 

2

Setați unitățile de măsură utilizate în proiect (centimetri) și unitățile folosite pentru afișarea cotelor (m cu două zecimale)(OPTIONS»PROJECT PREFERENCES»WORKING UNITS & LEVELS, DIMENSIONS).

No. Name

2 ACOPERIS

ETAJ

0 PARTER

Din meniul STORY SETTINGS (Ctrl+7), definiți cele trei niveluri ale casei introducând înălțimea de 280, 600 respectiv 600 de cm.

(Nivelurile superioare ale

proiectului în lucrusunt realizate

convențional mai înalte pentru vizualizarea optimă în plan).

Schimbați scara desenului la 1:50.

Realizați sistemul de axe din figură, accesând meniul DESIGN»GRID SYSTEM:

Bifați opțiunile DIMENSION LINES și TOTAL DIMENSION.

2 Grid System Settings.. ※ 🖻 💼 🗠 🔍 🗶 🌶 🚿 🔨 🖕 🔤 🛛 🔅 🖝 🔛 🗰 🗙 🦄 🗸 👟 🦉 Default æ, c, 💽 🎙, ▼ ① General settings ₩ % Geometry: 3600 ArchiCAD Educational version, not for resale, Courtesy of Gra ts at Grid line intersections Column - Settings... 0 fault Beams on Grid lines Settings... Ô 1 200 Settings... -+ 12 + 1 100 66 Column and/or Beam within Grid pe Grid Elements ₿ ming rules -#: Grid positio + - III Vertical grid lines +tal grid lines ¢ A Distance: 0 Distance: 0 \$ 1 \$ В Distance: 410 . . Distance: 600 A Distance: 520 - D nce: 130 Distribute Distribute axes axes A 2 3 Structural - Grid Cancel OK ▅ᠿ₽ 1:50 51 % → Q≇€, ⊖, ♡, ௹, ▷, 0.00\* +Q, @+ <

Accesați GOOGLE SEARCH pentru ROOF SLATE FREE TEXTURE, selectați IMAGES din opțiunile de căutare și descărcați o textură pe care o salvați într-un director intitulat TEXTURI – amplasat pe desktop.

| 0         | 280                                     |
|-----------|-----------------------------------------|
|           |                                         |
|           |                                         |
|           | Scale (Roor Plan) 8 X                   |
|           | 1:50 👻                                  |
|           | 1: 50                                   |
|           | Cancel OK                               |
| <u>10</u> |                                         |
| +,        | Ax: 6294 Ar: 8898<br>Ay: 6290 a: 44,98° |
|           |                                         |

Height to Next

600

600

Elevation

880

280

| ogle roof slate free texture | <u>ه</u> = پ                            | Conectați-vă                    |
|------------------------------|-----------------------------------------|---------------------------------|
| Web Imagini Videoclipuri Ş   | tiri Mai multe - Instrumente de câutare | Căutare sigură - 🗘              |
|                              |                                         |                                 |
|                              |                                         | Ľ                               |
|                              |                                         | 410 × 294 - amazingtextures.com |
|                              |                                         |                                 |
|                              |                                         |                                 |
|                              |                                         |                                 |
|                              | dream refine                            | XXXXX                           |
|                              |                                         |                                 |
|                              |                                         |                                 |

În Archicad, în meniul FILE»LIBRARIES AND OBJECTS»LIBRARY MANAGER selectați ADD și încărcați directorul TEXTURI de pe Desktop. Deschideți meniul OPTIONS»ELEMENT ATTRIBUTES»MATERIALS .Selectați DUPLICATE și introduceți denumirea ROOF-SLATE.

| 🚺 Material Settin   | igs                  |             |                                             |                                             | ?                                                                                                |   |
|---------------------|----------------------|-------------|---------------------------------------------|---------------------------------------------|--------------------------------------------------------------------------------------------------|---|
| All and             | Roof-slate           |             |                                             |                                             |                                                                                                  |   |
|                     | Duplicate            |             | Rename                                      |                                             | Delete                                                                                           |   |
| <b>一道来的外国</b>       | Create Preview with: |             |                                             |                                             |                                                                                                  |   |
|                     | Internal Engine      |             | 👻 🔽 Disa                                    | able unrelated                              | d controls                                                                                       |   |
| • Exposure to Li    | ight                 |             |                                             |                                             |                                                                                                  |   |
| Vectorial Hate      | hing                 |             |                                             |                                             |                                                                                                  |   |
| ▼ Texture           |                      |             |                                             |                                             |                                                                                                  |   |
| Asphalt alpha 2.png | (192 x 96)           | Kee<br>Proj | 60<br>30<br>po Original<br>portion<br>0,00° | Alpha<br>Su<br>An<br>Sp<br>Dif<br>Bu<br>Tra | Channel Effects<br>rface<br>nbient<br>ecular<br>ffuse<br>mp Mapping<br>ansparency<br>ndom Origin |   |
| Search              | << >>                | )<br>Sample | ∷ 1x1 •                                     |                                             | Remove texture Cancel OK                                                                         | ] |

| Load Image from             | Library                | · · · · · · · · · · · · · · · · · · · | La ri     | ubrica TEXTU       | RE apăsati    |
|-----------------------------|------------------------|---------------------------------------|-----------|--------------------|---------------|
| Entrication Libraries       | brary 16               |                                       | SEA       | RCH și selecta     | ați din listă |
|                             | rics 16<br>Textures 16 |                                       | text      | ura descărca       | tă anterior.  |
| Material Settin             | gs                     | _                                     |           |                    | ? 🔀           |
|                             | Roof-slate             |                                       |           |                    | r •           |
| Committee of the second     | Duplicate              |                                       | Rename    |                    | Delete        |
|                             | Create Preview with:   |                                       |           |                    |               |
|                             | Internal Engine        |                                       | Disable u | unrelated controls | 5             |
| Exposure to Li              | ght                    |                                       |           |                    |               |
| Vectorial Hatch     Texture | ning                   |                                       |           |                    |               |
| thumb2.jpg                  | (410 x 29              | 4)<br><u> <u> </u> <u> </u> 209</u>   |           | Alpha Channel      | Effects       |
|                             |                        | 150                                   | _         | Ambient            |               |
| noter dahit                 |                        | Keep Origin                           | al        | Specular           |               |
| -                           |                        | Proportion                            |           | Bump Mapp          | ving          |
|                             |                        | 540 oc 0,000                          |           | Transparen         | су            |
|                             |                        |                                       |           | Random Or          | igin          |
|                             |                        |                                       | 0         |                    |               |
| Search                      | << >>                  | Sample: 2                             | x2 ▼      | Ren                | nove texture  |
|                             |                        |                                       |           | Cancel             | ОК            |

La configurarea unor noi materiale, puteți naviga prin modurile de dispunere pentru a alege varianta optimă

Introduceți la dimensiunile texturii valorile 209x150 și selectați modul de dispunere a texturii în oglindă față de axa orizontală.

| 📶 Material Settir | ngs                                   |                                          | ? 🔀      | Ambient      | 30              |
|-------------------|---------------------------------------|------------------------------------------|----------|--------------|-----------------|
|                   | Roof-slate                            |                                          | 2        | Diffuse      | 100             |
| Cint              | Duplicate                             | Rename                                   | Delete   | Shininess    | 0               |
|                   | Create Preview with:                  |                                          |          |              | 0               |
|                   | Internal Engine                       | <ul> <li>Disable unrelated co</li> </ul> | ntrols   | Glowing      | 0               |
| ▼ Exposure to L   | ight                                  |                                          |          |              |                 |
| Surface color:    |                                       | Reflection                               |          |              |                 |
|                   |                                       | Ambient:                                 |          |              |                 |
| Transparency      |                                       | Differen                                 | 30       |              |                 |
| 0                 | 0                                     | Untuse:                                  | 0 100    |              |                 |
| Attenuation:      |                                       | Shininess:                               |          |              |                 |
| 0                 | · · · · · · · · · · · · · · · · · · · | 0                                        | 0        |              |                 |
| Emission:         |                                       | Glowing                                  |          |              |                 |
| Attenuation:      |                                       | Specular:                                |          |              |                 |
| Ģ                 | · · · · · · · · · · · · · · · · · · · | <b>0</b>                                 | 0        |              |                 |
| Emission color:   |                                       | Specular color:                          |          |              |                 |
| Vectorial Hate    | ching                                 |                                          |          |              |                 |
| Texture           |                                       |                                          |          |              |                 |
|                   |                                       | Ca                                       | ncel OK  |              |                 |
|                   |                                       |                                          |          |              |                 |
| Material Settir   | nas                                   |                                          | ? 🔀      |              |                 |
|                   |                                       |                                          |          |              | šuila vau fi    |
| 2                 | Roof-slate                            |                                          | E '      | Daca randa   | arlie vor ti    |
|                   | Duplicate                             | Rename                                   | Delete   | realizate fo | plosind motorul |
|                   | LightWorks Rendering Engine           | ✓ Disable unrelated co                   | ntrols   | de randare   | e LightWorks,   |
| ▼ ∧ LightW        | orks Shader Settings                  |                                          |          | selectați-l  | din meniul      |
|                   |                                       | Set Parameters:                          |          | CREATE PR    | EVIEW WITH, și  |
| Load Se           | ettings from Archives                 | Show Essential Only                      |          | apăsati but  | tonul MATCH     |
| Class:            | Choose Shader:                        | Ambient Factor                           | 0,00 ^   | WITH INTE    | RNAL FNGINF.    |
| Colour            | Graphisoft Masked Image               | Diffuse Factor                           | 0,63     |              |                 |
| Reflectance       | Matte 👻                               |                                          |          | La rubrica   | REFLECTANCE     |
| Transparency      | None                                  |                                          |          | setati AMB   | BIENT FACTOR    |
| Displacement      | Wrapped Bump Map                      |                                          |          | 0.00 si DIF  | FUSE FACTOR la  |
| Texture Space     | Graphisoft Replicate                  |                                          |          | o valoare a  | propiată de     |
| Pipeline          | None                                  |                                          | <u>+</u> | 0.60         |                 |
|                   |                                       | Parameter: Diffuse Factor                |          | 0,00.        |                 |
|                   |                                       |                                          | 0,63     |              |                 |
| Match             | n with Internal Engine                | Min                                      |          |              |                 |
|                   |                                       | Ca                                       | ncel OK  |              |                 |
|                   |                                       |                                          |          |              |                 |

În registrul EXPOSURE TO LIGHT setați următorii parametri:

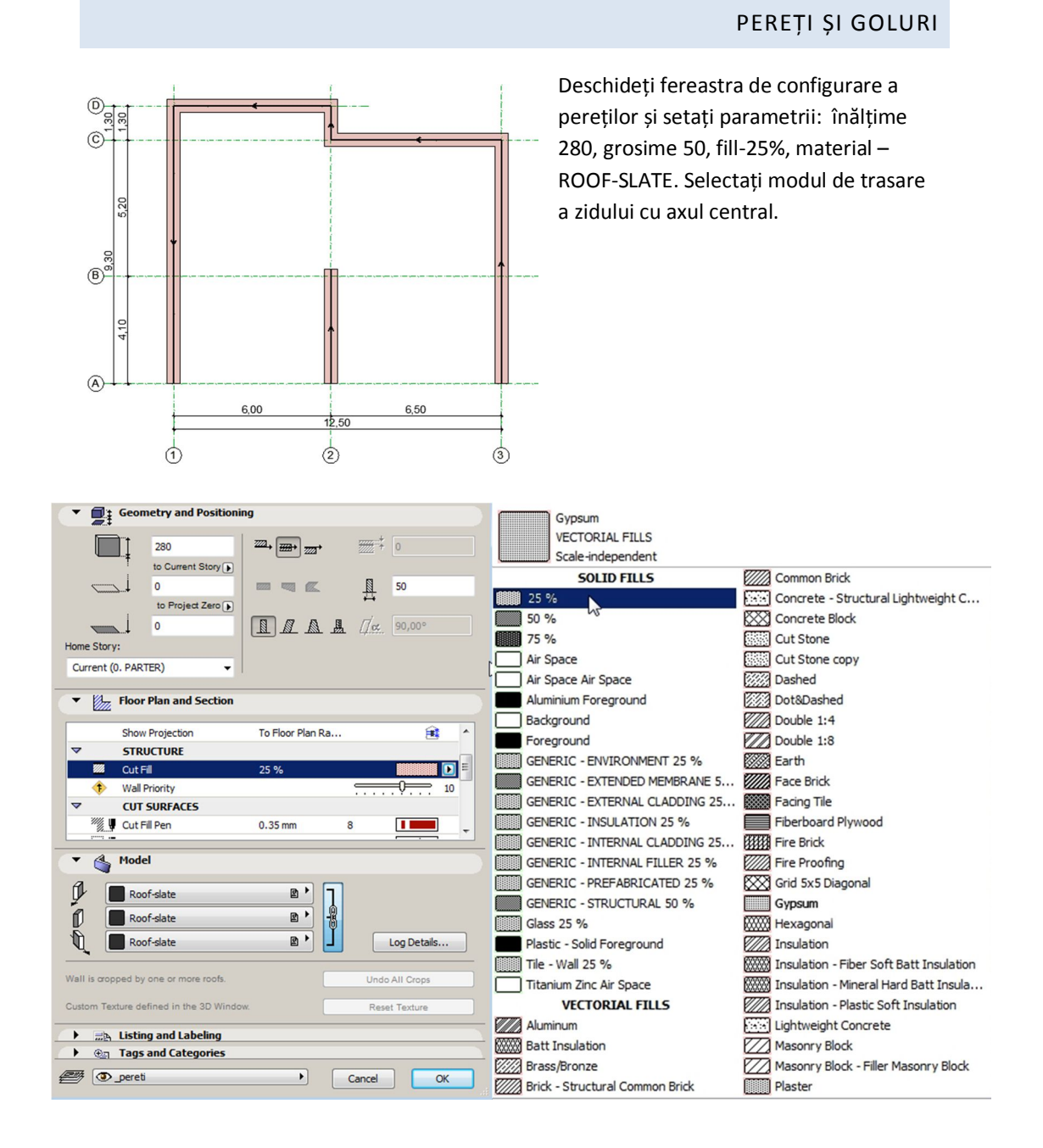

Amplasați în proiect zidurile pe axele 3, C, 2, D, 1, ca în figură. Copiați peretele din axul 3 în axul 2 și micșorați copia până la dimensiunea 435.

Copierea elementelor se realizează cu comanda DRAG A COPY sau DRAG MULTIPLE COPIES.

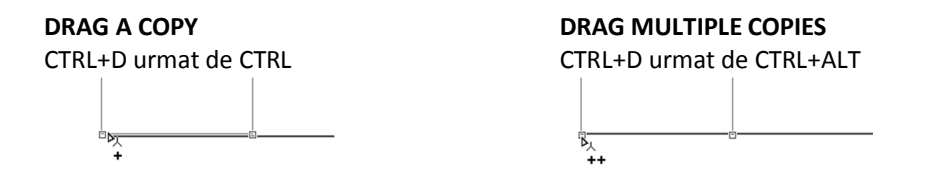

Pentru ajustarea dimensiunilor, selectați pereții, executați CLICK&DRAG și trageți în direcția în care trebuie modificați, ținând apăsată tasta SHIFT (pentru blocarea pe direcție verticală și orizontală a cursorului). Apăsați tasta "R" și introduceți dimensiunea cu care trebuie prelungiți/scurtați pereții:

- Pereții din axul 2 și 3 cu 25 cm spre exterior
- Peretele din axul 1 cu 305 cm spre interior

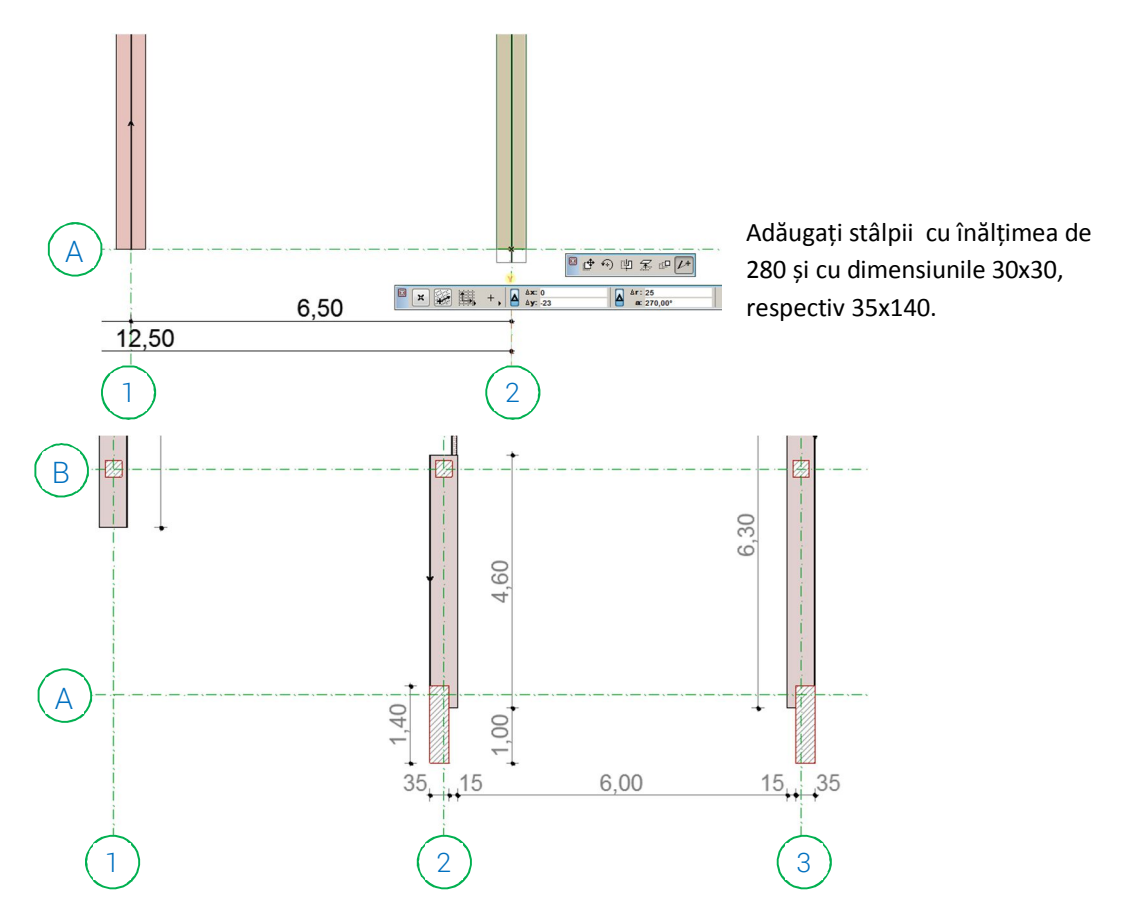

Compartimentați spațiul interior ca în imaginea de mai jos, cu pereți de 280 cm înălțime și 9 respectiv 15 cm grosime. Aplicați două texturi diferite pentru a diferenția materialul din care sunt alcătuiți - blocuri din BCA (cu textura CONCRETE BLOCKS) și panouri din gips-carton (cu textura GYPSUM).

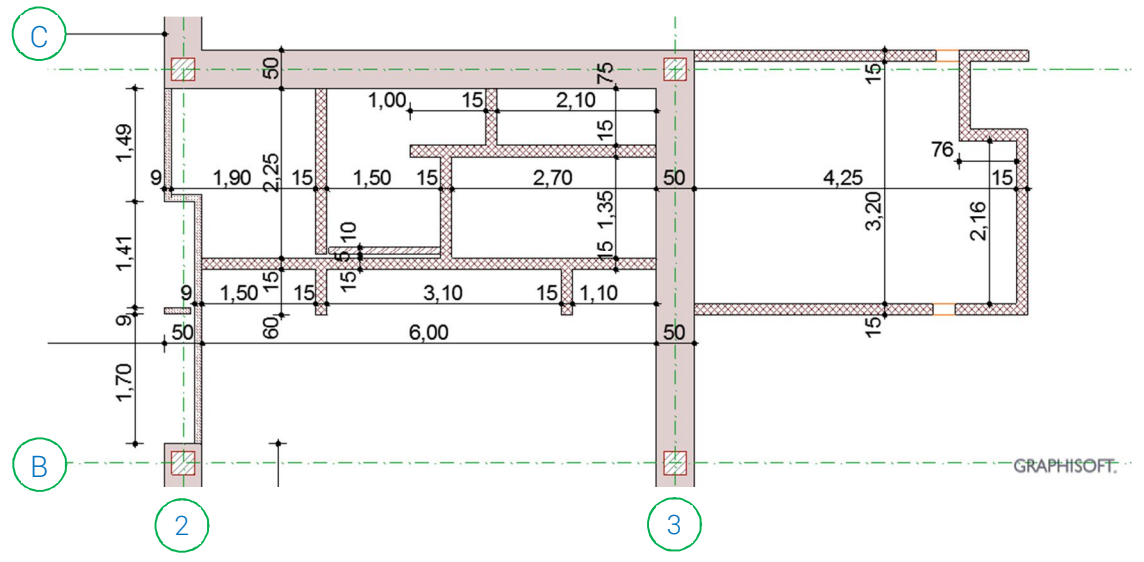

Realizați golurile conform cotelor afișate, folosind comenzile pentru uși și ferestre.

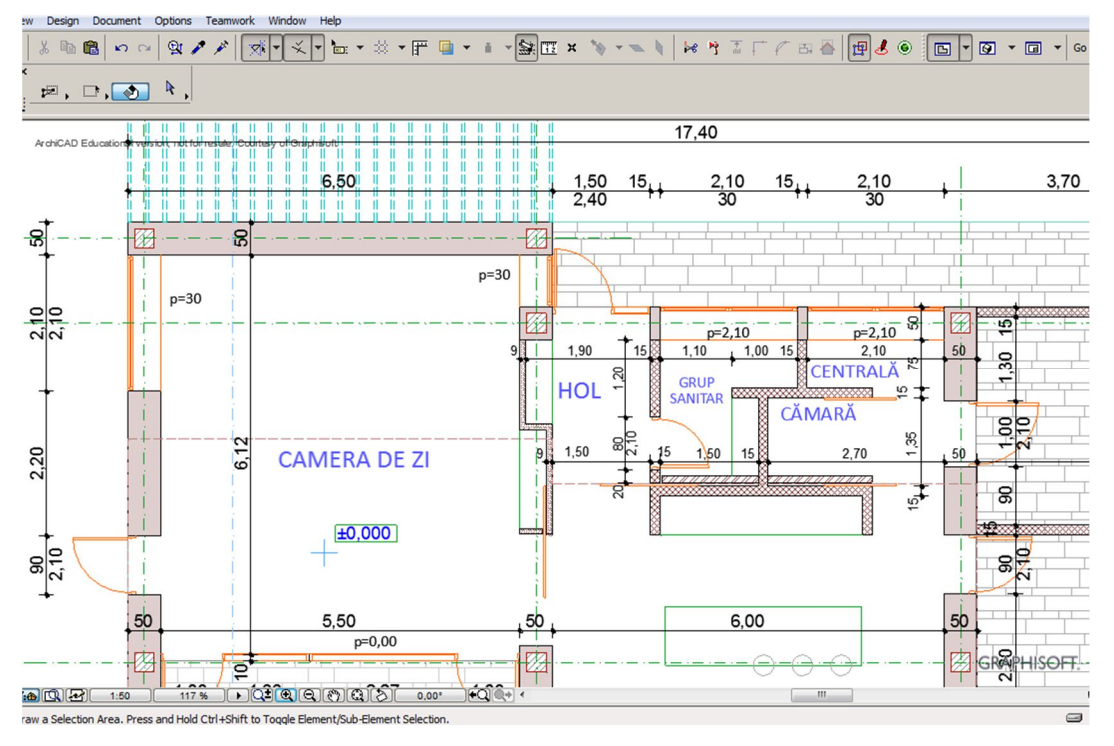

Pentru ușa principală utilizați tipul cu parte fixă laterală și supralumină de 30 cm.

| 🚺 Door Default Settings                                                                                                    |                                                                                                    | ? 💌     |
|----------------------------------------------------------------------------------------------------|----------------------------------------------------------------------------------------------------|---------|
| 🖃, 🖪 🗛 🕟                                                                                                    | Favorites                                                                                           | Default |
| Linked Libraries     ArchiCAD Library 16                                                                                                    | Preview and Positioning                                                                             |         |
| .1.1 Purnshing 10                                                                                                    | Door with Sidelight and Transom 16                                                                  |         |
| Correction Contract Contract Contr | 150 D MA                                                                                            |         |
| Hinged Doors 16                                                                                                    |                                                                                                    |         |
| Im Flat Top Hinged Doors 16<br>Rotating Doors 16                                                                                                    | Anchor Point:                                                                                       | ų.      |
| Silding Doors 16     Silding Doors 16                                                                                                    | 3—8: <sup>+</sup> 0 ⊐+≈2 = [1]                                                                      | L       |
| Storemonts 16     The Company Libraryian                                                                                                    | Anahor: Sill to Story 0                                                                             | •       |
| Flat Top Hinged Doors 16                                                                                                    | Opening Plane: Associated to Wall                                                                   | •       |
| Door with<br>Sidelight 16 Sidelight and Tr                                                                                                    | Fill Parameters      R <sup>*</sup> Hinged Door Settings      For Floor Plan and Section      Model |         |

## PEREȚI CORTINĂ

Realizați vitrinele de pe latura sudică folosind PERETE CORTINĂ. Stabiliți înălțimea la 240 cm. După selecție puteți accesa setările 3D ale acestui element. În Meniul SYSTEM SETTINGS editați peretele cortină:

- În registrul SCHEME:
  - Păstrați un singur tip de registru vertical, cu dimensiunea 120 cm, eliminându-le pe celelalte cu butonul "-"
  - Păstrați două registre orizontale, de 210 cm și 30 cm
  - Pentru a transforma panelurile opace în registre transparente, selectați (click) interiorul casetelor mai întunecate, în fereastra de previzualizare.

| Curtain Wall Selection S                                                                                                    | ettings                                                                                                    |                                               |
|----------------------------------------------------------------------------------------------------|----------------------------------------------------------------------------------------------------|-----------------------------------------------|
| Scheme Favorites                                                                                                    |                                                                                                    | Curtain Walls Selecte<br>Editabl              |
| Curtain Wall System                                                                                                    | Grid Pattern and Preview                                                                                                    |                                               |
| Schemes     Frames     Frames     Frames     France     France     Franc | Primary Gridlines:<br>Preview:<br>Size<br>Total grave:<br>Total grave:<br>Preview:<br>Preview:<br>Pr | -                                             |
| X. Accessories                                                                                                    | Secondary Gridines:         1           1         90,00°           1         5120           1         5120           1         92           2         30                                                                                                    |                                               |
|                                                                                                    | Total size: 240 Classes. White cells refer to                                                                                                    | ch between pre-defined Pan<br>the Main Class. |
|                                                                                                    | Pattern position:                                                                                                    |                                               |
|                                                                                                    | Finish - Wall                                                                                                    | Cancel OK                                     |

În registrul FRAMES introduceți dimensiunile montanților verticali și orizontali:

| Element |          | Dimensiune | а | b  | h  |
|---------|----------|------------|---|----|----|
| •       | Boundary |            | 8 | 20 | 15 |
| •       | Mullion  |            | 5 | 20 | 15 |
| •       | Transom  |            | 5 | 10 | 11 |

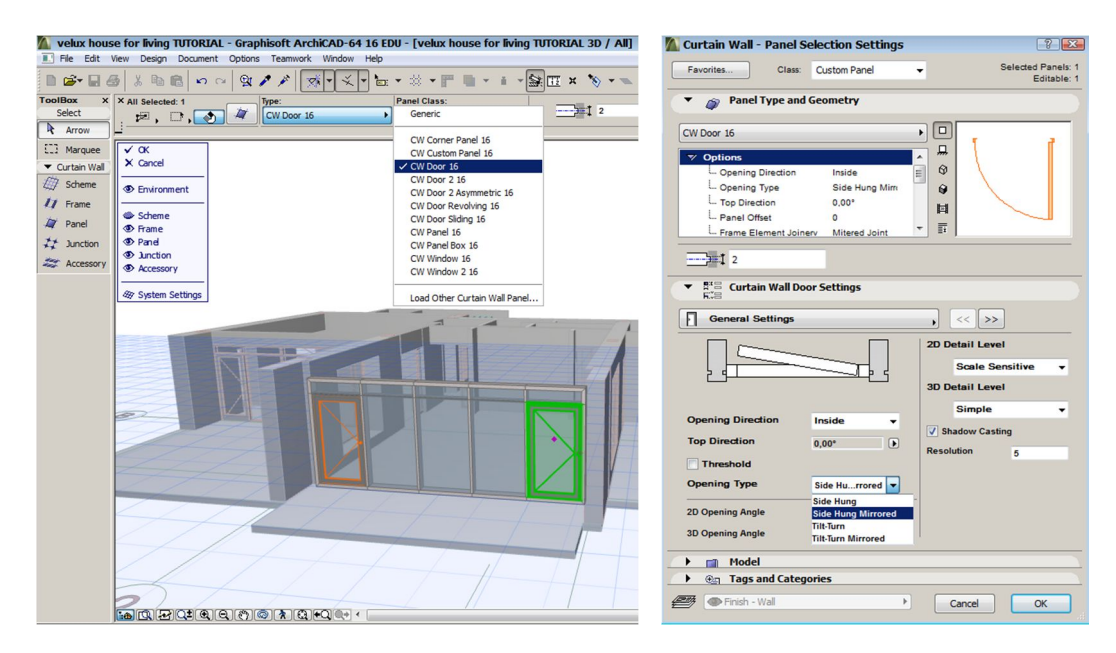

Definiți ușile în peretele cortină: în fereastra 3D selectați panelul din extrema stângă și alegeți tipul de panel CW Door 16. Repetați operația și pentru panelul extrema dreaptă, apoi cu elementul selectat accesați meniul de setări (CTRL+T). La registrul OPENING TYPE stabiliți modul SIDE HUNG MIRRORED pentru a întoarce ușa în oglindă.

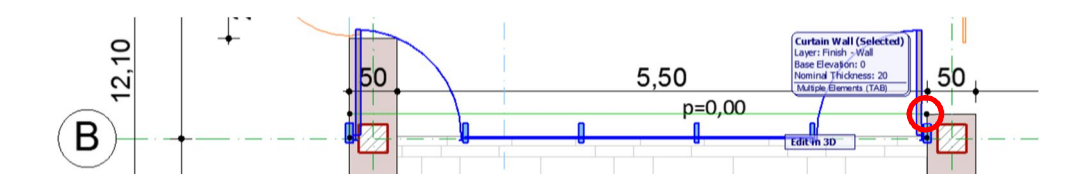

Copiați peretele cortină în axul B folosind ca ancoră de copiere extremitatea dreaptă a marginii interioare a peretelui cortină.

Accesați editarea 3D și închideți toate layerele vizuale, păstrând doar SCHEME și ENVIRONMENT. Trageți apoi de marginea stângă interioară ținând apăsată tasta SHIFT până la marginea inferioară a peretelui din axul 1. Repetați acțiunea pentru ajustarea înălțimii peretelui cortină până la 280 (marginea superioară a peretelui).

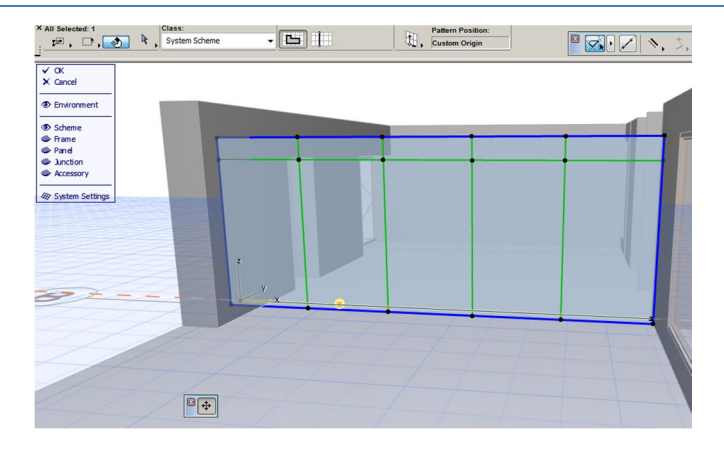

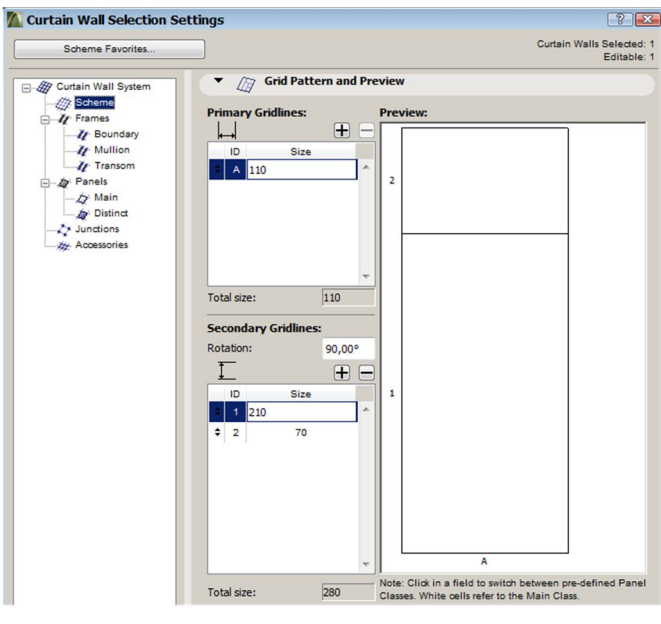

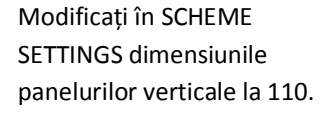

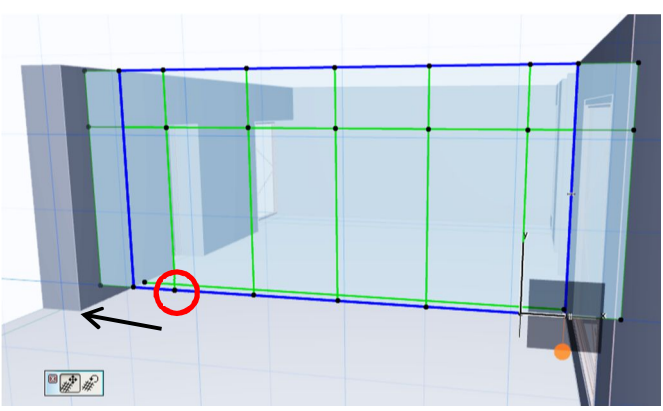

Selectați cel mai apropiat nod al schemei peretelui cortină, și ținând apăsată tasta SHIFT pentru a bloca translarea pe orizontală, trageți schema până la marginea interioară a peretelui din axul 1 pentru a corela desenul montanților cu golul existent.

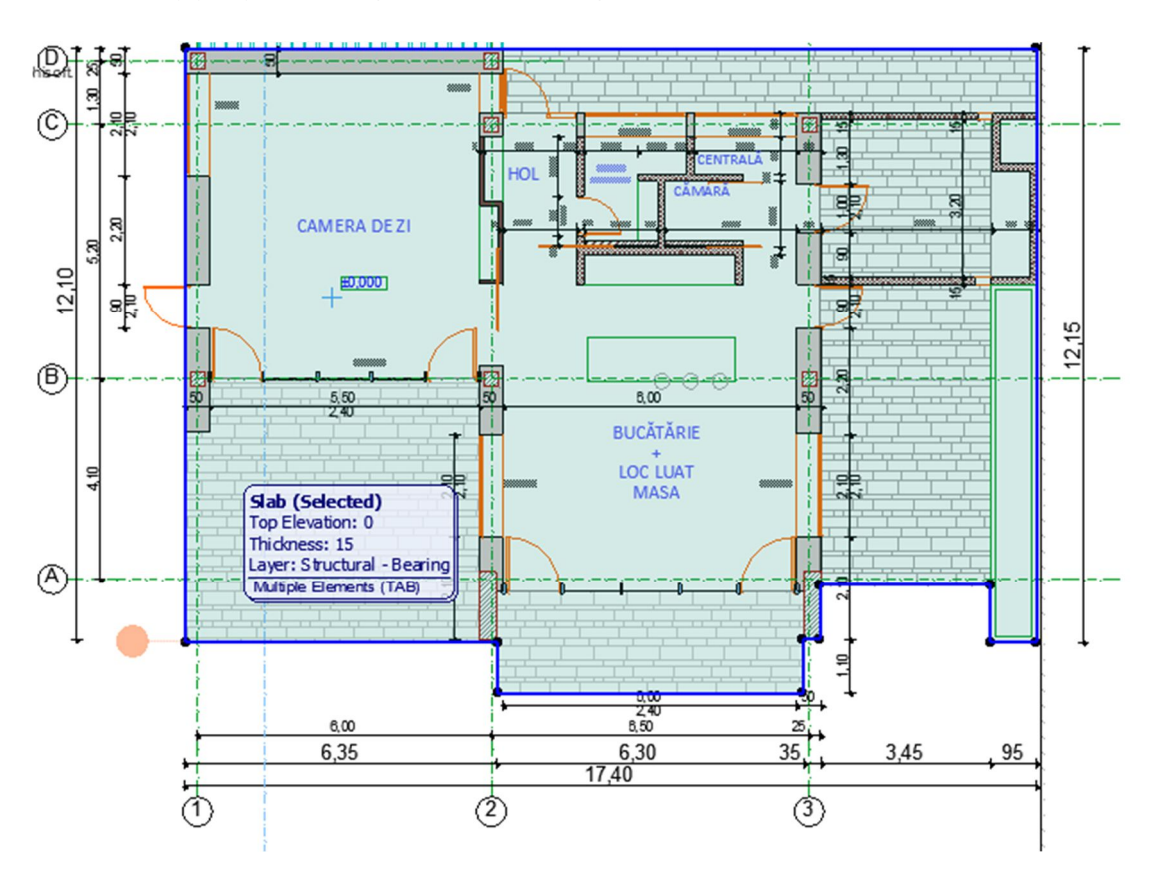

Desenați planșeul din imagine la cota 0,00, cu grosimea de 15cm.

La copierea între niveluri a pereților se vor păstra automat și golurile, fiind necesară editarea lor conform cu planul etajului. Se utilizează comenzile DRAG (CTRL+D), STRETCH (prin CLICK&DRAG a unor puncte de ancoră a golurilor) și DELETE.

Dimensiunile noi se pot introduce și parametric din setările comenzii.

Selectați pereții din axele 1,2,3,D și copiați-i la etajul superior cu EDIT ELEMENTS BY STORIES din Navigator Project Map – secțiunea STORIES. Pentru această operație funcționează de asemenea comenzile Copy/Paste din Windows (CTRL+C / CTRL+V), accesând nivelul etajului 1 (CTRL+↑) și poziționând pe același contur (Original location) pereții din parter. Selectați butonul Wall din TOOLBOX și apăsați CTR+A pentru a selecta toți pereții de pe nivelul etajului. Accesați fereastra de setări ale pereților și modificați înălțimea la 600 cm. Copiați în același mod pe planul etajului axele, dimensiunile care se potrivesc și peretele cortină dintre axele 1 și 2.

Desenați celelalte elemente de pe planul etajului respectând dimensiunile din figura de mai jos:

- Pereți h=600
- goluri

Procedeul de selectare a tuturor elementelor de un anumit tip aferente unui nivel este similar cu cel descris pentru ziduri.

În cazul caselor cu acoperiş şarpantă, înălțimea pereților etajului trebuie setată mai mare pentru a avea o rezervă la tăierea lor cu planul acoperişului.

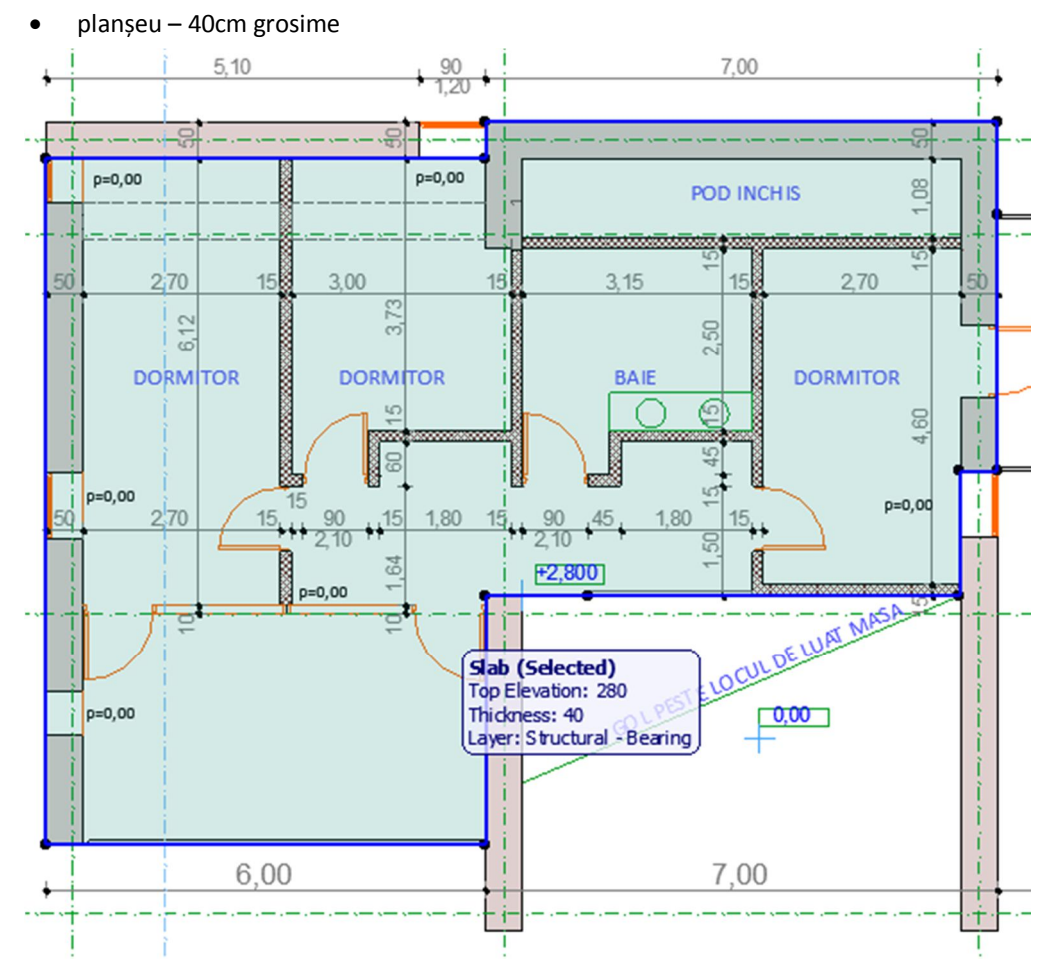

Selectați peretele cortină din etaj și editați-l în 3D ca în cazul de mai înainte, specificând distanța dintre montanți 137,5. Pentru a obține dimensiunea de 90 cm la ușile dinspre terasă activați vizualizarea FRAME și mutați (CTRL+D) înspre laterale montanții de lângă pereți cu 47,5 cm.

Dacă unitățile de măsură au fost setate în centimetri fără zecimale, programul rotunjește automat distanța afișată. Dimensiunea reală rămâne însă cea introdusă de la tastatură.

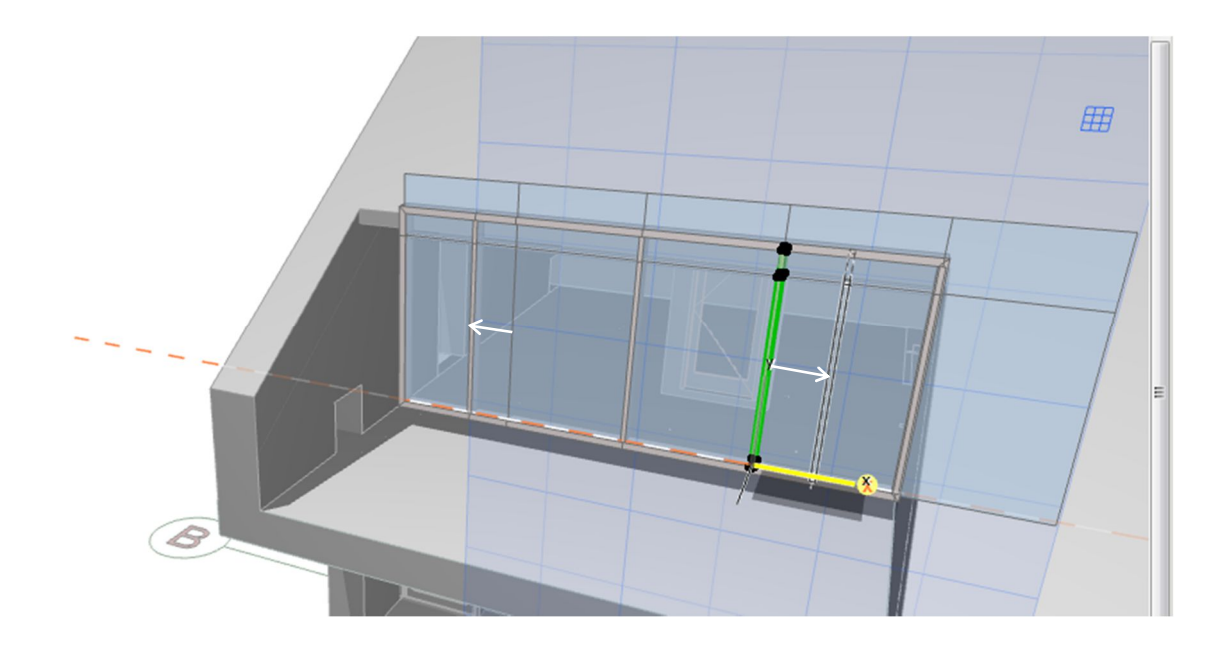

#### SCARA

| Main:            | Layer:             | Input Method:                         |
|------------------|--------------------|---------------------------------------|
| Default Settings | 🕲 🔹 ARCHICAD Layer | · · · · · · · · · · · · · · · · · · · |
| [0. PARTER]      | × []]ß             | D / AII]                              |

Se recomandă salvarea proiectului înaintea generării sau editării scării.

Selectați scara din TOOLBOX și in bara de proprietăți alegeți modul de definire de sus in jos.

Trasați scara generic între punctele din plan ca în figură,

folosind o distanță relativă față de colțul definit de axele B și 2. Pentru a defini distanța relativă poziționați cursorul în punctul menționat și după ce se activează originea temporară (cercul albastru)și deplasați-l vertical în sus de-a lungul liniei de ghidaj (linia punctată albastră). Tastați "x" și introduceți distanța 3, apoi "y" cu coordonata 25.

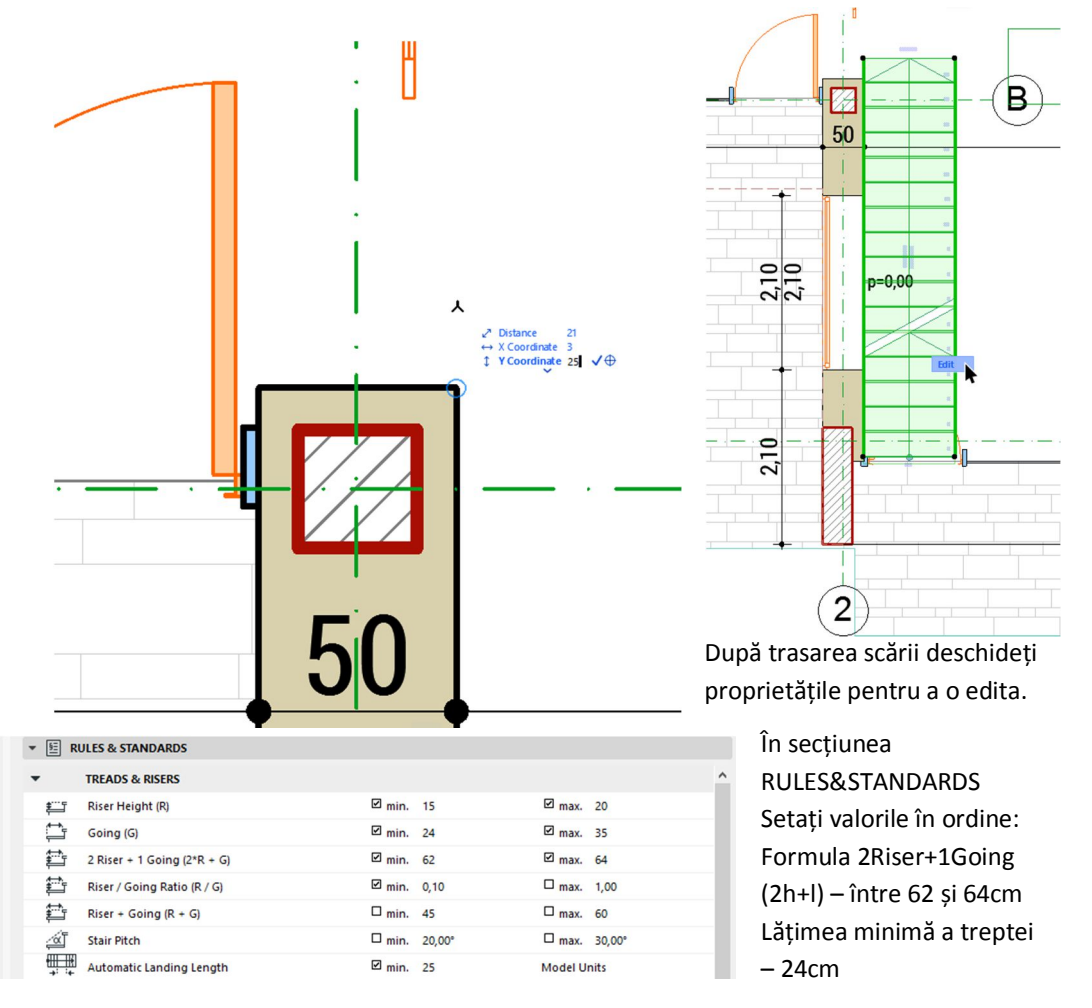

|                       | Stair Selectio               | n Settings | 5        |             |        | ? ×                               |
|-----------------------|------------------------------|------------|----------|-------------|--------|-----------------------------------|
| E.S.                  |                              |            |          |             |        | Stairs Selected: 1<br>Editable: 1 |
| a 🐌 Stair             |                              |            |          |             |        |                                   |
| ⊿ 🍥 Structure         | Stair Top:                   |            | r.       |             |        | 2R + G = 64                       |
| 🍪 Monolithic - Flight | 1. reference etaj (Home + 1) | ~          |          | €⊞          | 110    |                                   |
| Monolithic - Landin   |                              |            | ±5* ₹* + | 000         | 14     | ~                                 |
| Tread                 |                              |            |          | <u>ت</u>    | 20     | ~                                 |
| % Riser               | 280                          |            |          |             | 24     |                                   |
| Bafastad Gailing Plan |                              |            | Fixed    | aoina denti |        | by Angle 🕨                        |
|                       | 0                            |            |          | going depti | 75,00° |                                   |
|                       | Home Story:                  |            |          |             |        | Fixed (center) 🕨                  |
|                       | 0. PARTER (Current)          | ~          |          |             | 55     |                                   |

În secțiunea GEOMETRY AND POSITIONING setați lățimea scării – 110 cm, nr de trepte – 14, înălțimea treptei 20cm și lățimea ei definită în modul FIXED GOING DEPTH – 24 cm.

În setările structurale ale scării selectați modul STRINGERS ONLY pentru FLIGHT STRUCTURE și LANDING STRUCTURE

|                                                                                                    | Stair Selection Settings                                                                                                    | ? ×                                                                                                    |
|----------------------------------------------------------------------------------------------------|----------------------------------------------------------------------------------------------------|----------------------------------------------------------------------------------------------------|
|                                                                                                    |                                                                                                    | Stairs Selected: 1<br>Editable: 1                                                                                                    |
| 🔺 🗟 Stair                                                                                                    | ▼ 🌏 STRUCTURE                                                                                                    |                                                                                                    |
| ▲ ③ Structure         ▲ Stringers - Flight         ⇒ Stringers - Landing         ▲ ④ Finish         ④ Tread         ④ Riser         ▷  Floor Plan Display         ▷ ➡ Reflected Ceiling Plan                                                                                                    | Structure                                                                                                    | 3                                                                                                    |
|                                                                                                    | Stair Selection Settings                                                                                                    |                                                                                                    |
| Stair<br>Stair<br>Stringers - Flight<br>Stringers - Landing<br>Reflected Ceiling Plan<br>del<br>Control Plan Display<br>Reflected Ceiling Plan<br>Control Plan Display<br>Control Plan Display<br>Co | Uniform Stringers on Left and Right         Letet Stringer to Edit:         PLIGHT STRUCTURE SETTINCS         Image: Stringer 21         Image: Stringer 21 | În subsecțiunile STRINGERS-<br>FLIGHT și STRINGERS-LANDING<br>definiți dimensiunile grinzilor de<br>vang – 30x3cm și materialul din<br>care sunt confecționate (STEEL<br>STRUCTURAL). |

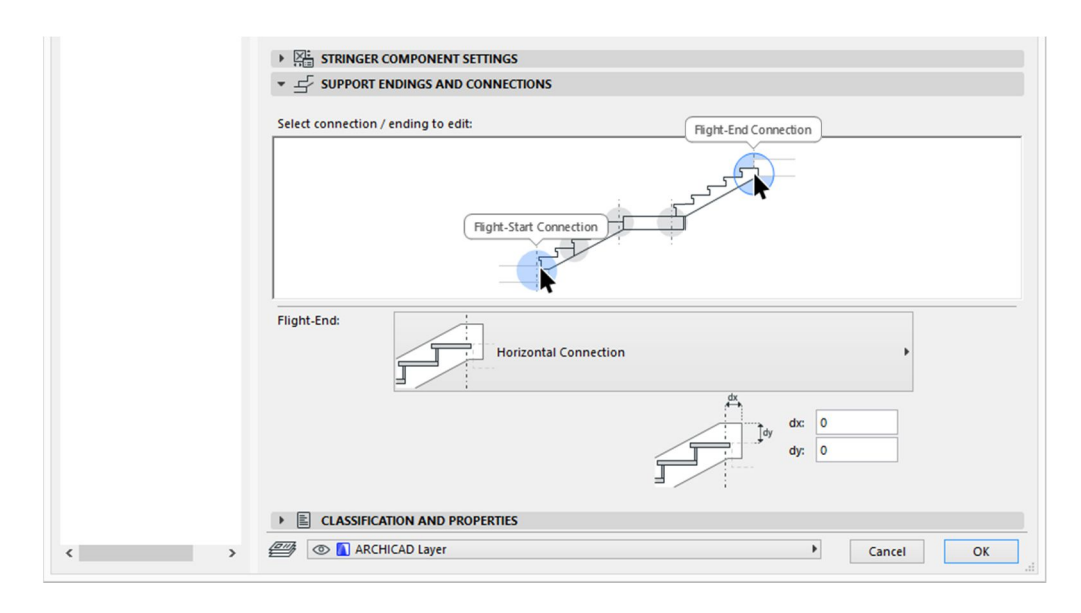

În secțiunea SUPPORT ENDINGS AND CONNECTIONS prin selectarea zonei inferioare și superioare a scării în schema grafică setați pentru **Flight-Start Connection** modul HORIZONTAL CUT și pentru **Flight-End Connection** modul HORIZONTAL CONNECTION.

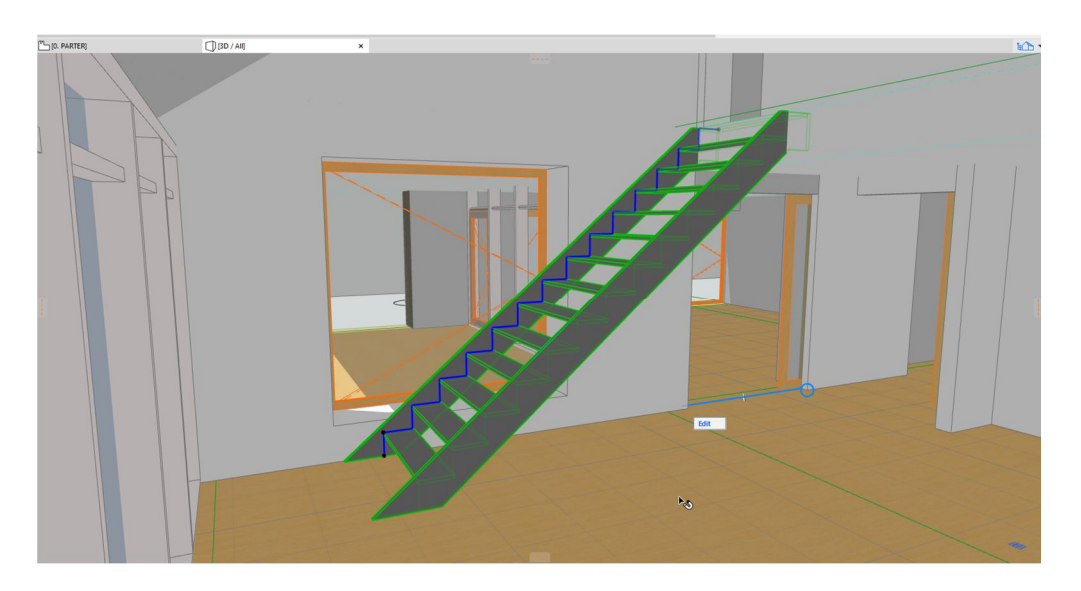

Prin selectarea modului TREAD in secțiunea FINISH vom elimina contratreptele și vom defini ulterior materialul treptelor (STEEL STRUCTURAL).

| Image: Weight of the second second secon | 2                                     |                    |     |
|----------------------------------------------------------------------------------------------------|---------------------------------------|--------------------|-----|
|                                                                                                    | TREAD COMPONENT SETTING               | s                  |     |
|                                                                                                    |                                       |                    |     |
|                                                                                                    | <ul> <li>3D REPRESENTATION</li> </ul> |                    | ^   |
|                                                                                                    | D Uncut Line Pen                      | 0.15 mm            | 2 1 |
|                                                                                                    | Cut Line Pen                          | 0.15 mm            | 2   |
|                                                                                                    | BUILDING MATERIAL AND                 | SURFACES           |     |
|                                                                                                    | Building Material                     | Steel - Structural |     |
|                                                                                                    | 🚊 🍞 Override Surface                  |                    |     |
|                                                                                                    |                                       |                    |     |

Validați scara prin apăsarea butonului OK.

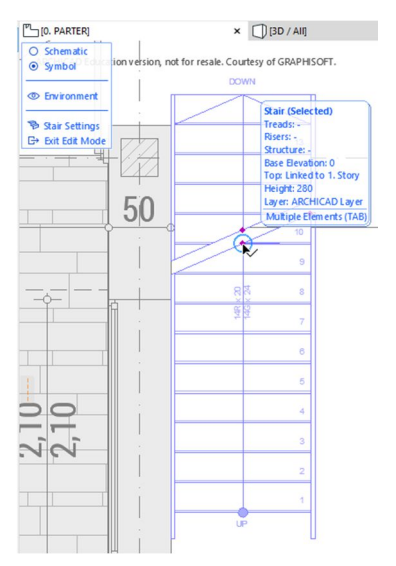

În plan, dacă după selectarea scării accesați opțiunea EDIT, veți putea modifica deopotrivă geometria și simbolul scării. Selectând Symbol din fereastra de editare puteți glisa linia de secționare a scării și unghiul ei. Pentru a vă întoarce la plan, folosiți tasta ESC.

Desenați balustrada în fereastra 3D prin suprapunerea unei linii oblice pe muchia superioară a grinzii de vang. Definitivarea ei se face prin click dublu în ultimul nod. Reduceți-i apoi lungimea cu 40 cm folosind STRETCH (ca în cazul polylinei) pentru linia de referință a balustradei.

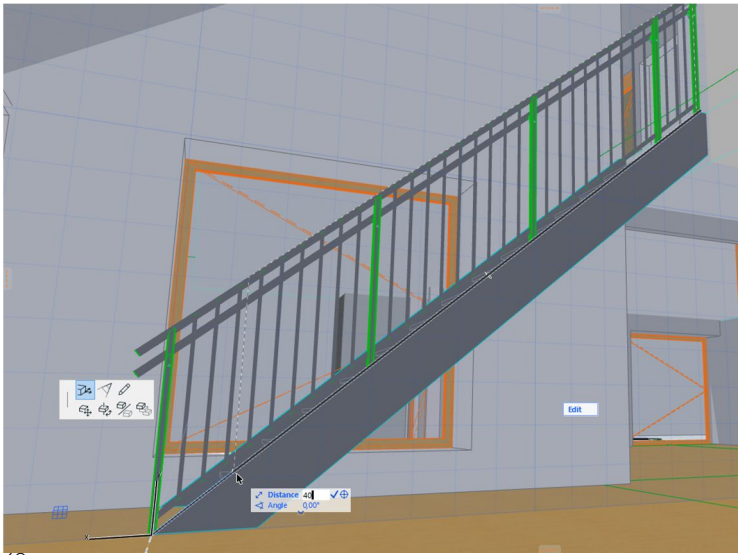

Pentru definirea dimensiunilor elementelor balustradei deschideți setările acesteia și urmăriți schema grafică. Navigarea între tipuri de elemente se poate realiza și printr-un click în schema grafică. Urmăriți ca materialele tuturor elementelor să fie

#### Noțiuni de bază

STEEL și stâlpii principali ai balustradei (INNER POSTS și POST) să aibă secțiune pătrată cu dimensiunea 3x3 cm. Reveniți în plan și, dacă este nevoie, repoziționați balustrada astfel încât linia stâlpilor principali să se suprapună peste linia grinzii de vang.

|                          | Railing Selection Settings           | ? ×                                 |
|--------------------------|--------------------------------------|-------------------------------------|
| 4                        |                                      | Railings Selected: 1<br>Editable: 1 |
| ⊿ P <sup>A</sup> Railing | ▼ 「 <sup>−1</sup> POST SETTINGS      |                                     |
| a 🗾 Segment              | Railing Post 21                      | , .                                 |
| Toprail                  |                                      | <b>"</b>                            |
| Handrails                | Segment Top 🕨                        | 9                                   |
| Rails                    | I <sup>‡</sup> 2                     | 曰                                   |
| T Inner Posts            |                                      | (i)                                 |
| Balusters                |                                      |                                     |
| Panels                   | ▼<br>■ POST COMPONENT SETTINGS       |                                     |
| Post                     | F <sup>-1</sup> Style and Dimensions | •                                   |
| Connections              |                                      |                                     |
| Ends                     | Select Type                          |                                     |
|                          | Rectangle                            | <u>₩</u> 3 • •                      |
|                          | C Staal                              |                                     |
|                          | C steel                              | 2 (),++                             |
|                          | V Hollow Profile                     | <b>1</b>                            |
|                          | Show Fixing                          |                                     |
|                          |                                      |                                     |

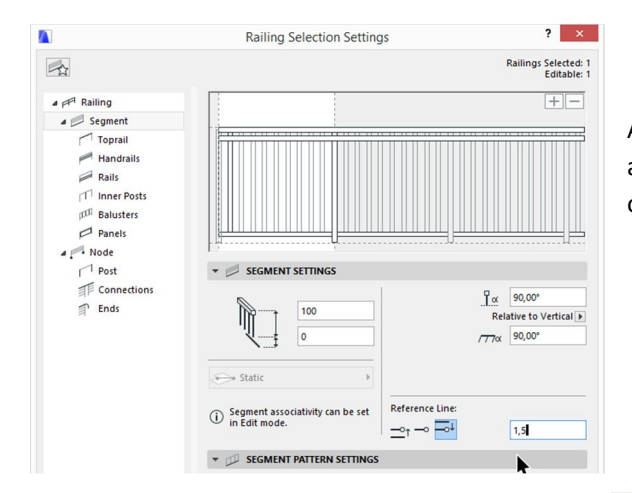

Această operațiune poate fi realizată și automat prin setarea liniei de referință a obiectului SEGMENT la 1,5 cm.

Pentru a simplifica balustrada prin suprapunerea mâinii curente peste bara structurală superioară, selectați în HANDRAIL »HANDRAIL SETTINGS – stilul PROFILED RAIL 21.

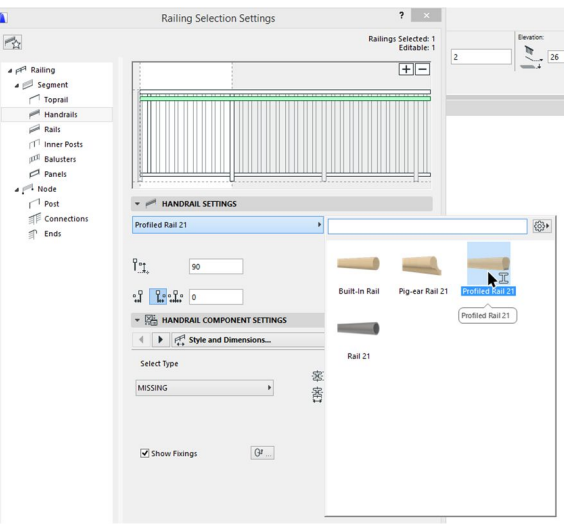

|                                                                                                    | Stair Selection Settings                                                                                                    | ? ×                               |  |  |
|----------------------------------------------------------------------------------------------------|----------------------------------------------------------------------------------------------------|-----------------------------------|--|--|
|                                                                                                    |                                                                                                    | Stairs Selected: 1<br>Editable: 1 |  |  |
| A B. Stair                                                                                                    | HIB FLOOR PLAN DISPLAY LAYOUTS                                                                                                    |                                   |  |  |
| <ul> <li>Structure</li> <li>Stringers - Flight</li> <li>Stringers - Landing</li> <li>Finish</li> <li>Tread</li> <li>Floor Plan Display</li> <li>Grid</li> <li>Mark Mark</li> </ul> | Show on: All Relevant & On 24 D<br>LAYOUT ON:<br>Above Relevant Story (1. refe III)<br>Above Relevant Story (0. PARTER) III) ORA 20 ORA 20 ORA |                                   |  |  |
| Walking Line                                                                                                    |                                                                                                    |                                   |  |  |
| 1 Numbering                                                                                                    | -                                                                                                    |                                   |  |  |
| A Description                                                                                                    | A Description TEOOR PLAN SYMBOL COMPONENTS                                                                                                    |                                   |  |  |
| IIII Structure                                                                                                    |                                                                                                    |                                   |  |  |
| 🖌 🚍 Reflected Ceiling Plan                                                                                                    | 😽 🎹 Grid                                                                                                    |                                   |  |  |
| Grid                                                                                                    | IN Break Mark                                                                                                    |                                   |  |  |
| 🔊 Break Mark                                                                                                    | Valking Line                                                                                                    |                                   |  |  |
| Walking Line                                                                                                    | ✓ Numbering                                                                                                    |                                   |  |  |
| A Description                                                                                                    | Up / Down Text                                                                                                    |                                   |  |  |
| Structure                                                                                                    | Description                                                                                                    |                                   |  |  |
|                                                                                                    |                                                                                                    |                                   |  |  |
|                                                                                                    | ▼ 🖾 FLOOR PLAN SYMBOL OVERRIDES                                                                                                    |                                   |  |  |
|                                                                                                    | ▼ SYMBOL                                                                                                    |                                   |  |  |
|                                                                                                    | ∕ °ø Override Object's Line Types                                                                                                    | ]                                 |  |  |
|                                                                                                    | Urgo Override Object's Pens                                                                                                    | J                                 |  |  |
|                                                                                                    | Solid Line (2)                                                                                                    |                                   |  |  |
|                                                                                                    | □_Ų Symbol Line Pen 0.15 mm 2                                                                                                    |                                   |  |  |
|                                                                                                    | ▼ SYMBOL FILLS                                                                                                    |                                   |  |  |
|                                                                                                    | Var override Object's Attributes                                                                                                    |                                   |  |  |
|                                                                                                    | Symbol Fill Type Foreground                                                                                                    |                                   |  |  |
|                                                                                                    | U Symbol Fill Pen 0.05 mm 10                                                                                                    |                                   |  |  |
|                                                                                                    | <u>W.s</u> Symbol Fill Background Pen i Iransparent U                                                                                                    |                                   |  |  |
| < >>                                                                                                    | Cancel 🖉 🕼 ARCHICAD Layer                                                                                                    | ок                                |  |  |

În secțiunea FLOOR PLAN DISPLAY editarea modurilor de afișare a scării în plan se diversifică după deselectarea opțiunii **by Model View Options.** Se pot defini aici toate elementele care se doresc a figura în plan, conform cu standardele de reprezentare arhitecturală.

#### ACOPERIȘUL

Deschideți setările acoperișului și la rubrica FLOOR PLAN AND SECTION»FLOOR PLAN DISPLAY selectați opțiunea ALL RELEVANT STORIES.

Desenați acoperișurile din imagine pe nivelul ACOPERIȘ cu următoarele configurații, folosind tipul SINGLE PLANE ROOF și geometria COMPLEX ROOF.

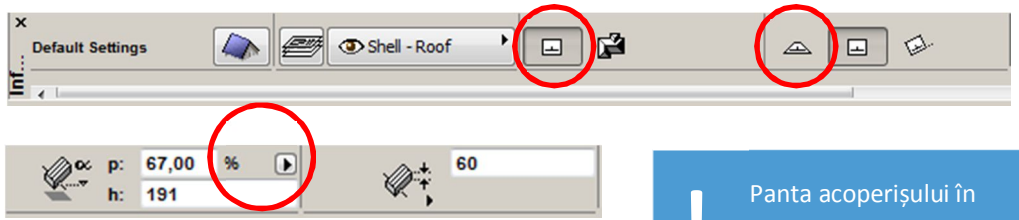

 Acoperiş 1 - streașina - segmentul AB, înălțimea absolută (față de nivelul 0) - 191cm, panta de 67% și grosimea acoperișului de 60 cm. Panta acoperișului în proiectele tehnice se specifică în procente, nu în grade.

 Acoperiş 2 - streașina - segmentul CD, înălțimea absolută (față de nivelul 0) - 321cm, panta de 100% și grosimea acoperișului de 71 cm.

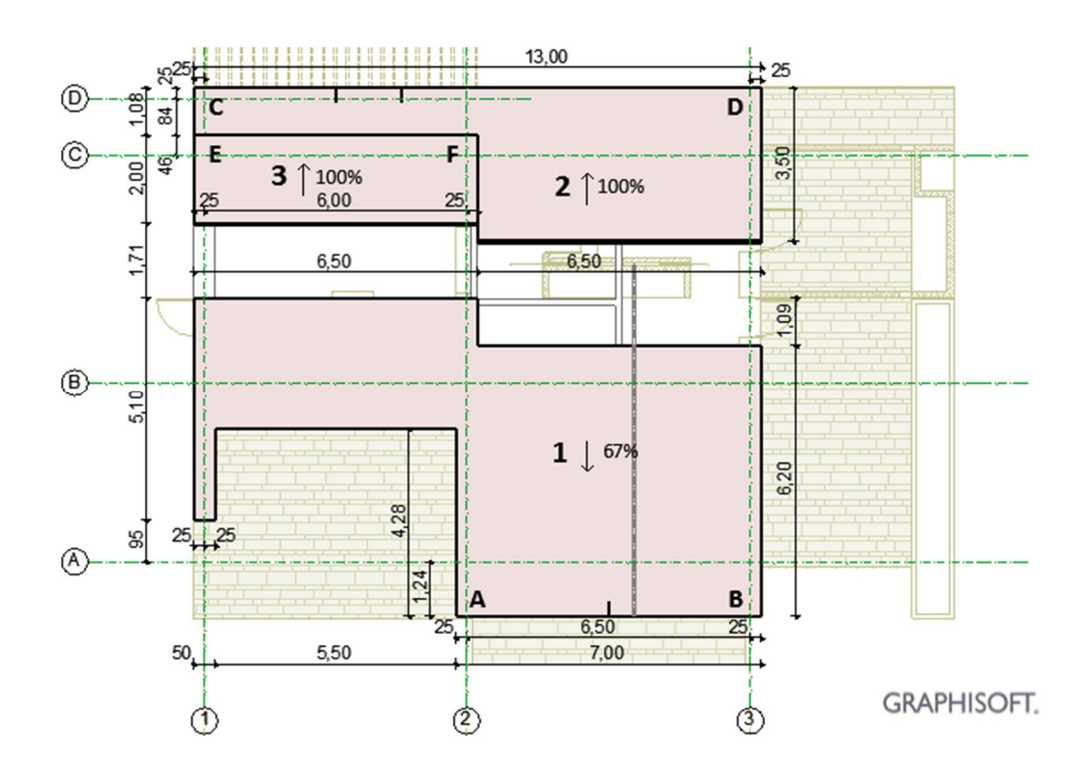

 Acoperiş 3 - streaşina - segmentul EF, înălțimea absolută (față de nivelul 0) – 414cm, panta de 100% și grosimea acoperişului de 71 cm.

Selectați ROOF din Toolbox; deschideți fereastra 3D. Selectați acoperișul 3 și faceți CTRL+Click pe latura acoperișului 1 în zona în care acestea urmează a se intersecta. Selectați apoi acoperișul 1 și repetați operația pentru latura corespunzătoare a acoperișului 3.

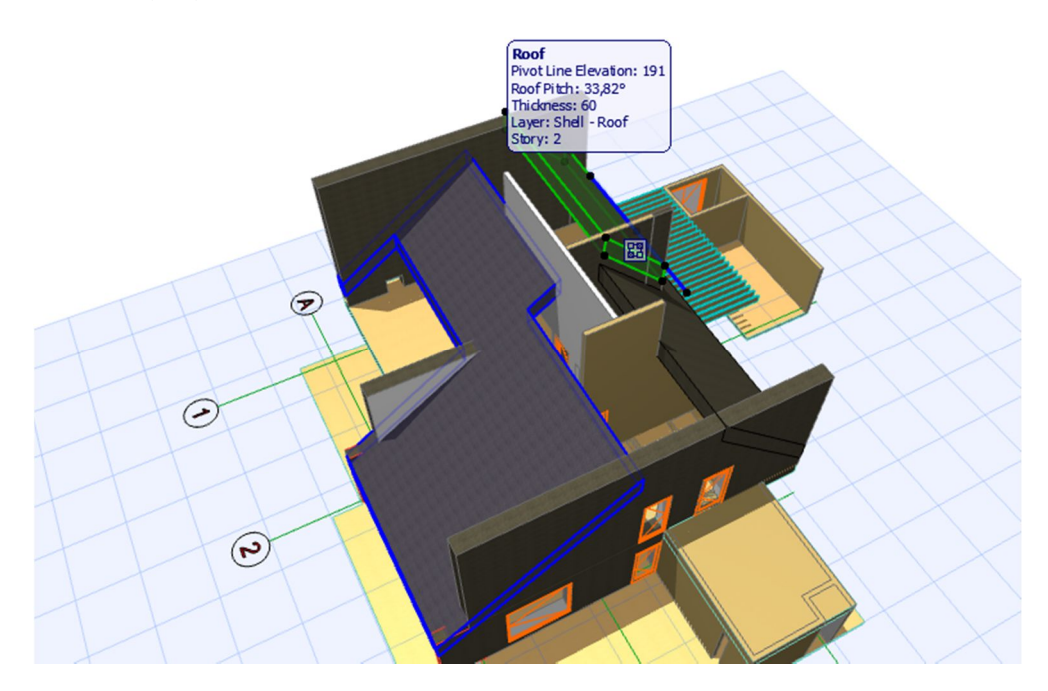

Repetați operațiile pentru intersecția acoperișurilor 1 și 2.

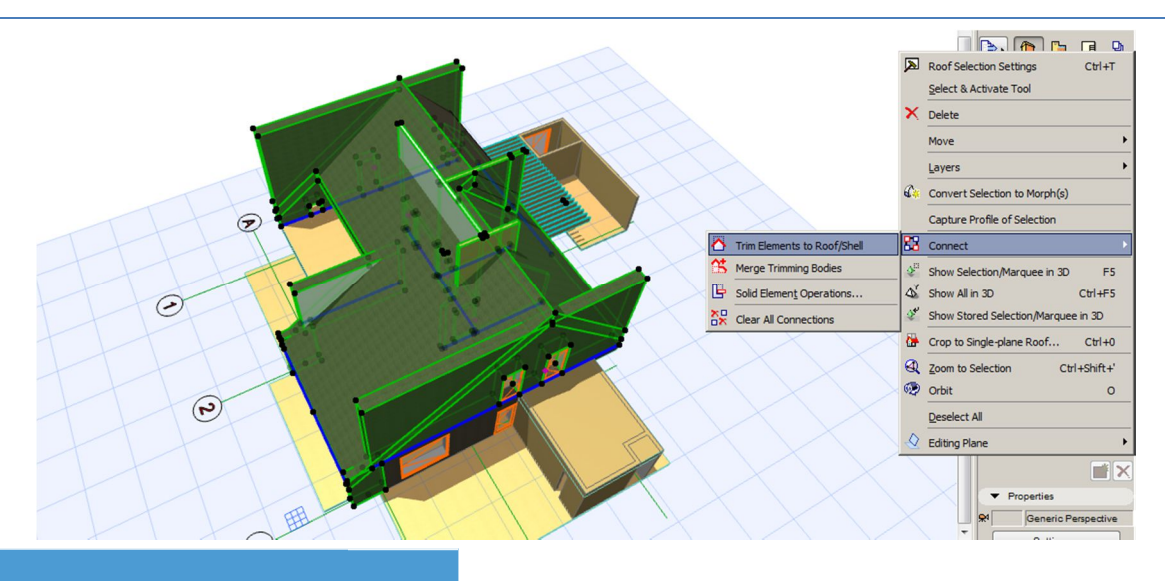

Soluția selectării acoperișului și tăierii pereților cu CTRL+Click nu permite realizarea unei conexiuni care să se actualizeze la eventuala editare a pantei sau cotei acestuia.

9

2

Ð

Pentru a tăia partea superioară a pereților selectați-i împreună cu acoperișurile tăietoare și din meniul deschis cu click dreapta selectați CONNECT»TRIM ELEMENTS TO ROOF/SHELL. Realizați planșeele din figură folosind același material cu acoperișul și poziționați-le între pereții laterali după cum urmează:

- 1. Cota 237, adâncime 300, grosime 100, între axul 2 și 3
- 2. Cota 523, adâncime 300, grosime 100, între axul 1 și 2

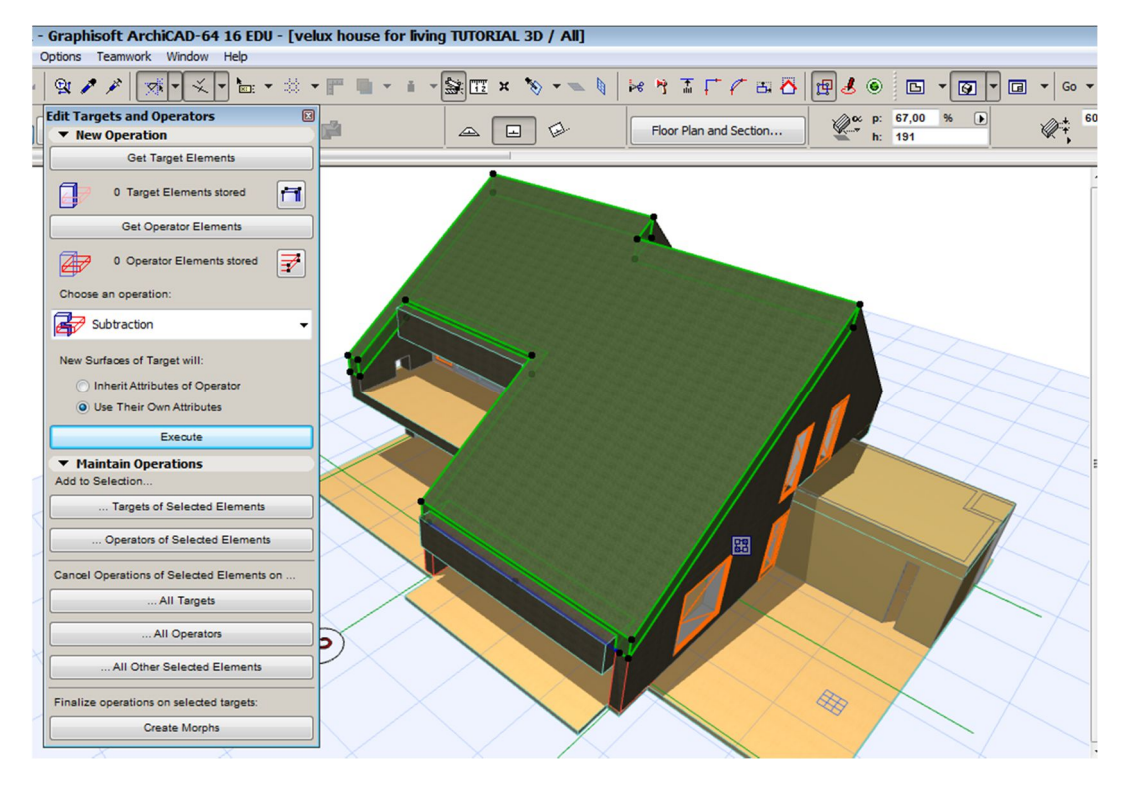

Selectați cele două planșee și din meniul deschis cu Click dreapta selectați CONNECT» SOLID ELEMENT OPERATIONS. În noul meniu accesați butonul GET OPERATOR ELEMENTS. Selectați acoperișul 1 și butonul GET TARGET ELEMENTS. Alegeți din listă operația SUBTRACTION și apoi EXECUTE.

Mutați cele două planșee ajutătoare pe layerul HIDDEN.

Dacă ștergeți unul din operanzi, rezultatul operației cu solide dispare.

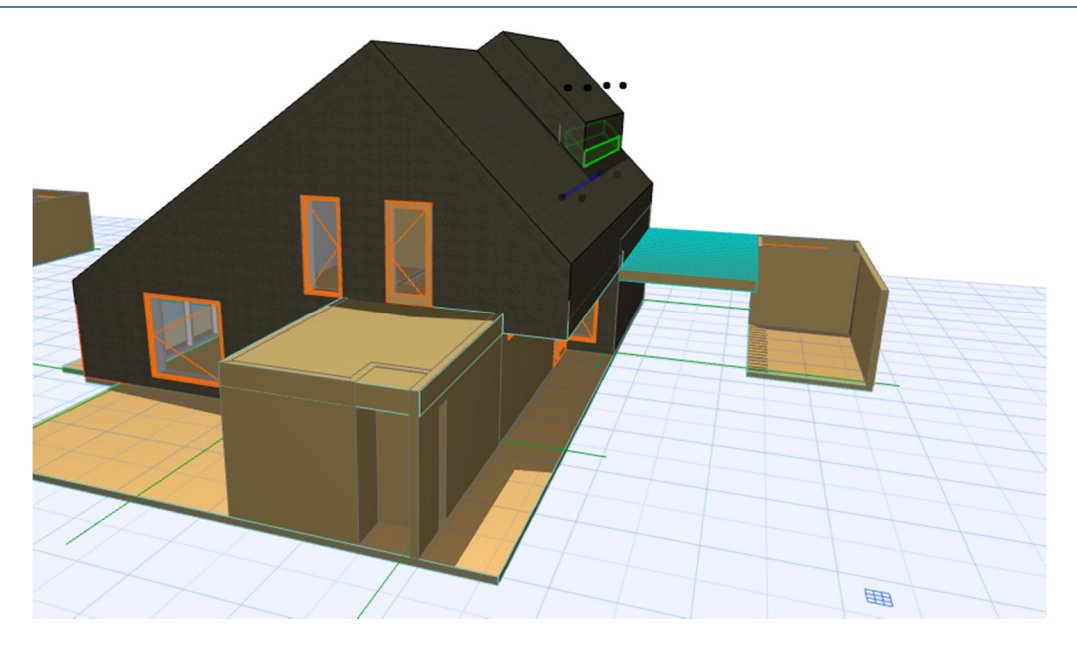

Pentru închiderea dintre acoperișurile 2 și 3 utilizați un perete exterior și operațiile cu solide folosind SUBTRACT WITH DOWNWARD EXTRUSION și SUBTRACT WITH UPWARD EXTRUSION.

Realizați ferestrele în acoperiș utilizând comanda dedicată din toolbox (SKYLIGHT):

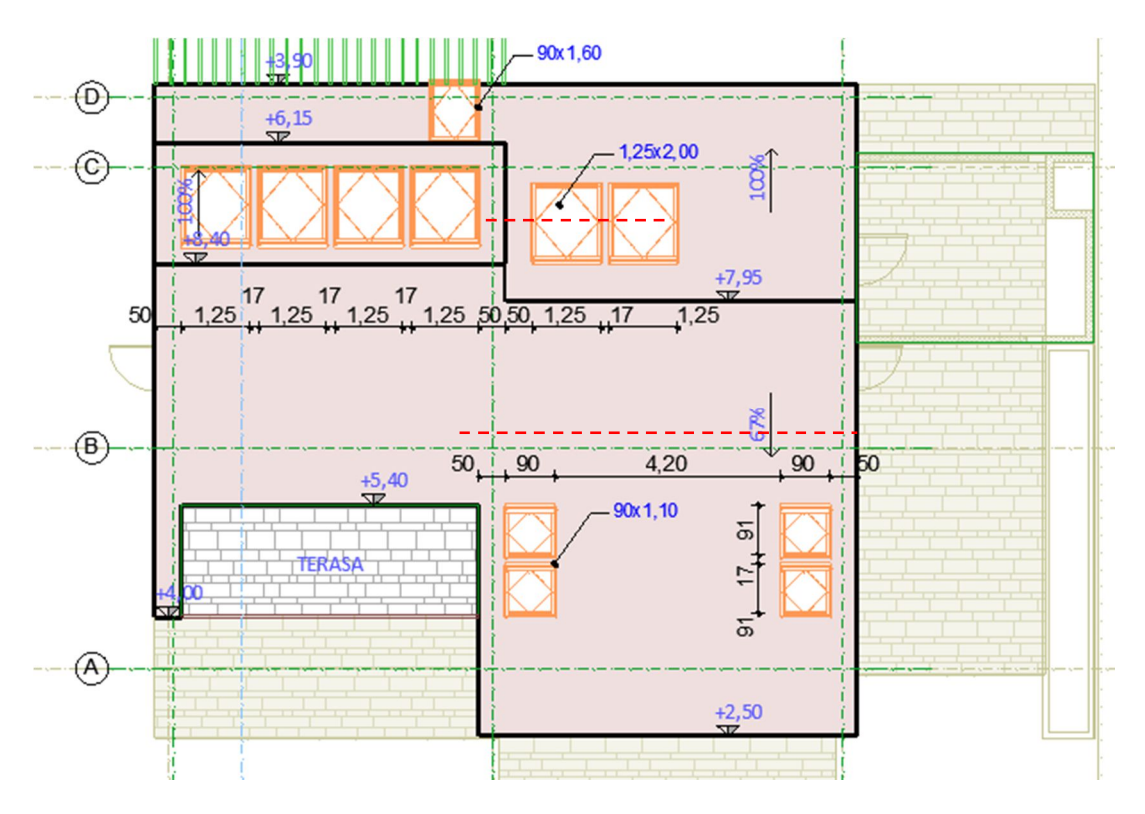

Multiplicarea ferestrelor se face cu DRAG A COPY (CTRL+D + CTRL), MULTIPLY (CTRL+U) și MIRROR a copy (CTRL+M + CTRL).

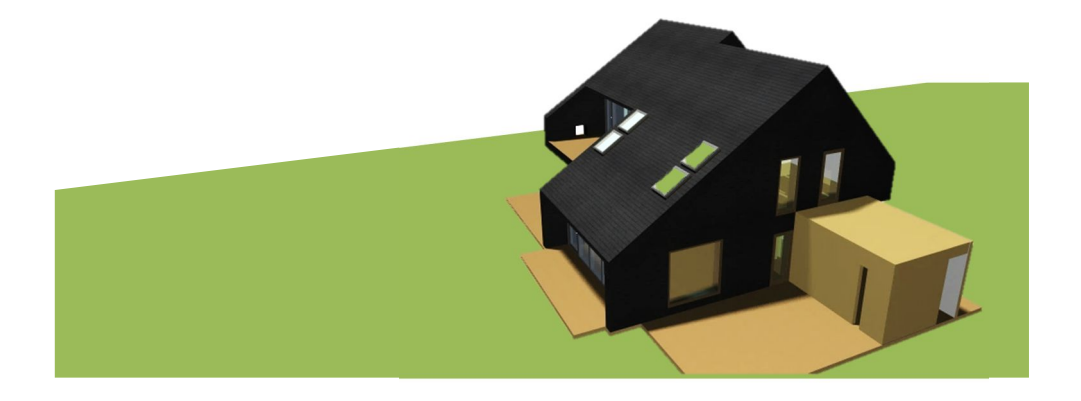

Ferestrele tip SKYLIGHT detectează automat panta acoperișului. Poziționarea lor corectă în plan va determina dispunerea corectă și în fereastra 3D.